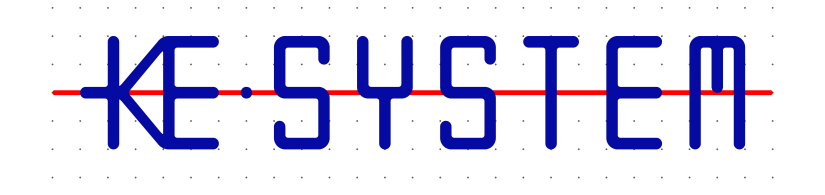

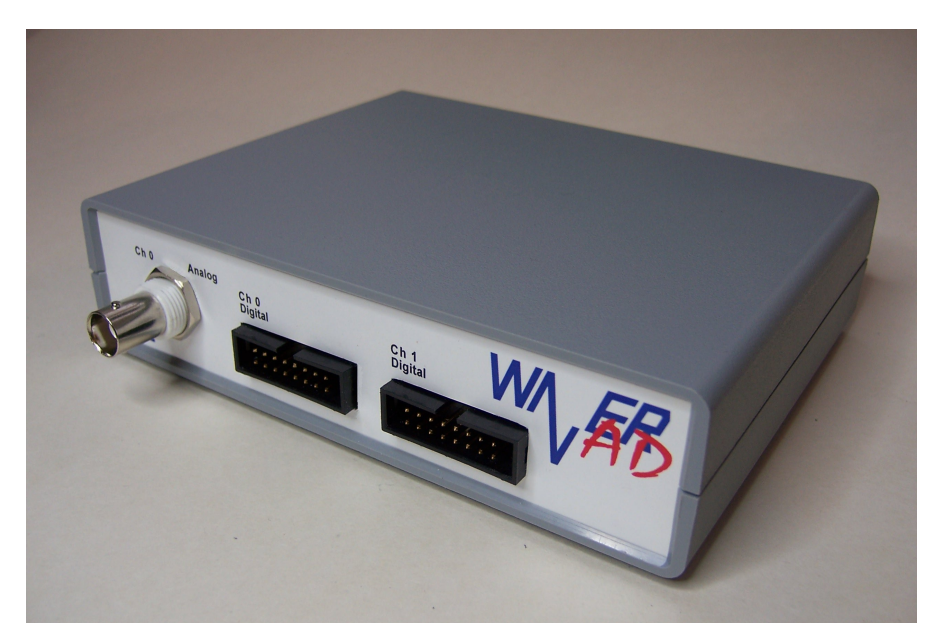

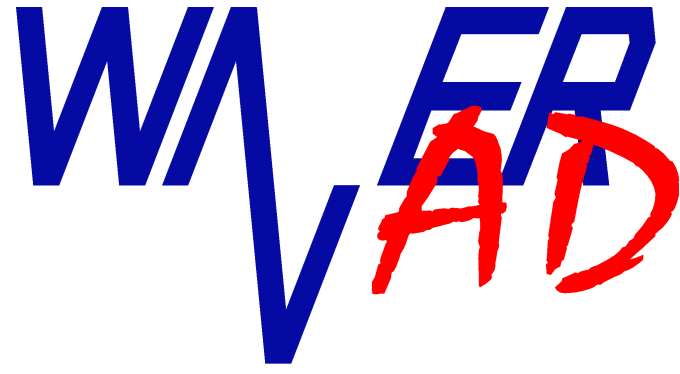

# **Treiber Installation**

Version 1.1.0

# Sicherheitshinweise

Dieses Gerät erfüllt die EU-Bestimmungen 2004/108/EG (CE-Kennzeichnung).

Zur Betriebssicherheit der Gerätes und zur Vermeidung von Verletzungen durch Strom- oder Spannungsüberschlägen sind nachfolgend aufgeführte Sicherheitshinweise zum Betrieb der Gerätes unbedingt zu beachten.

Für Schäden, die durch Nichtbeachtung dieser Hinweise entstehen, sind Ansprüche jeglicher Art ausgeschlossen.

- Gerät nicht auf feuchtem oder nassen Untergrund betreiben, oder betreiben, nachdem das Gerät mit Nässe oder Feuchtigkeit in Berührung gekommen ist
- Gerät nicht in der Nähe starker magnetischer Felder (Motoren, Transformatoren, etc.) betreiben
- Gerät nicht durch andere Spannungsquellen als die USB Schnittstelle (5V) betreiben.
- Signalausgänge nicht an spannungsführende Punkte anschließen.
- Signaleingänge (Trigger-Eingänge) nur innerhalb der angegebenen Spannungsgrenzen betreiben
- Gerät nur in Betrieb nehmen, wenn keine Beschädigungen erkennbar sind und das Gehäuse vollständig verschlossen ist.
- WaverAD ist für den Betrieb bei Raumtemperatur und normaler Luftfeuchtigkeit vorgesehen. Eine Überschreitung dieser Betriebsbedingungen kann eine Fehlfunktion oder in Extremfällen sogar eine Beschädigung des Geräts zur Folge haben.
- Das Gerät beinhaltet keine Komponenten, die vom Kunden eigenständig oder von einem nicht autorisierten Reparaturdienst gewartet werden können. Die beiden Sicherheitssiegel an der Unterseite des Geräts dürfen nicht beschädigt werden.
- Jegliche Gewährleistung erlischt, wenn der Kunde Eingriffe und/oder Reparaturen an dem Gerät ohne ausdrückliche, schriftliche Bestätigung von KE-System vornimmt. Keine Gewähr übernehmen wir für Mängel und Schäden, die aus ungeeigneter oder unsachgemäßer Verwendung, Nichtbeachtung von Anwendungshinweisen oder fehlerhafter oder nachlässiger Behandlung entstanden sind.

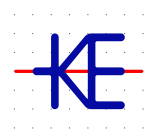

KE-System Ahornstraße 15a 86774 Unterföhring www.ke-system.de

'KE-System' und 'WaverAD' sind geschützte Marken.

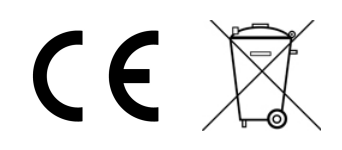

# Inhaltsverzeichnis

# Inhaltsverzeichnis

| Sicherheitshinweise           | 2 |
|-------------------------------|---|
| Hardware Treiber installieren | 4 |
| Windows XP                    | 4 |
| Windows 7                     | 7 |
| Windows 10                    |   |
|                               |   |

# Hardware Treiber installieren

# Windows XP

1. Verbinden Sie die WaverAD Hardware über das mitgelieferte USB-Kabel mit Ihrem PC. Windows wird die neue Hardware automatisch erkennen und mit der Treiber-Installation beginnen. Wählen Sie in der ersten Nachfrage, dass Windows nicht nach Software suchen soll und klicken Sie dann auf "Weiter >".

| Found New Hardware Wizard                                                                                                    |                                                                                                    |
|----------------------------------------------------------------------------------------------------|----------------------------------------------------------------------------------------------------|
|                                                                                                    | Welcome to the Found New<br>Hardware Wizard<br>Windows will search for current and updated software by<br>looking on your computer, on the hardware installation CD, or on<br>the Windows Update Web site (with your permission).<br><u>Read our privacy policy</u> |
| The second second secon | Can Windows connect to Windows Update to search for<br>software?<br>O Yes, this time only<br>O Yes, now and every time I connect a device<br>O No, not this time                                                                                                    |
|                                                                                                    | Click Next to continue.                                                                                                    |

2. In der zweiten Nachfrage wählen Sie bitte die Option, die Treiber aus einem spezifischen Verzeichnis zu installieren und klicken Sie dann auf "Weiter >".

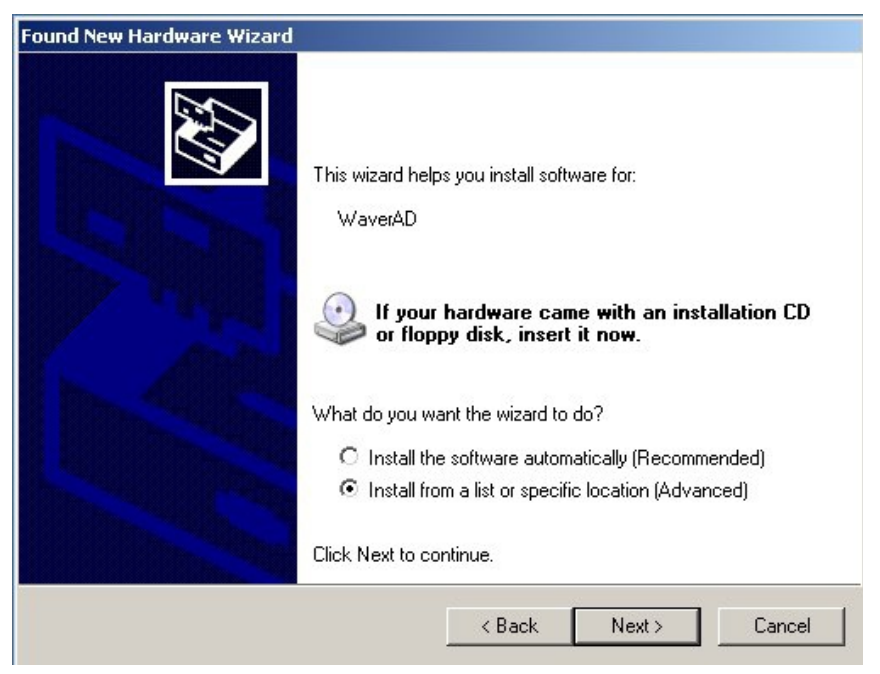

3. Geben Sie in der folgenden Nachfrage das Unterverzeichnis 'Driver' in dem WaverAD Installationsverzeichnis als Suchverzeichnis an und klicken Sie dann auf "Weiter >".

| ound New Hardware Wizard                                                            |                                               |                                 |                   |
|-------------------------------------------------------------------------------------|-----------------------------------------------|---------------------------------|-------------------|
| Please choose your search and installa                                              | ation options.                                |                                 |                   |
| Search for the best driver in these local                                           | ations.                                       |                                 |                   |
| Use the check boxes below to limit or e<br>paths and removable media. The best o    | xpand the default s<br>driver found will be i | search, which inc<br>installed. | cludes local      |
| 🔲 Search removable media (floppy                                                    | , CD-ROM)                                     |                                 |                   |
| Include this location in the search                                                 | sh:                                           |                                 |                   |
| E:\WaverAD\Driver                                                                   |                                               | ▼ Bro                           | wse               |
| C Don't search. I will choose the driver to                                         | o install.                                    |                                 |                   |
| Choose this option to select the device<br>the driver you choose will be the best n | driver from a list. V<br>natch for your hardv | Vindows does no<br>vare.        | ot guarantee that |
|                                                                                     |                                               |                                 |                   |
|                                                                                     | < Back                                        | Next>                           | Cancel            |
|                                                                                     | < Back                                        | Next >                          | Cancel            |

4. Sollte die folgende Meldung erscheinen, die davor warnt, dass der Treiber das Windows Logo Testing nicht durchlaufen hat, wählen Sie bitte, die Software dennoch zu installieren.

| Found New Hardware Wizard |                                                                                                    |
|---------------------------|----------------------------------------------------------------------------------------------------|
| Please wait while the wi  | zard installs the software                                                                                                    |
|                           | Hardware Installation                                                                                                    |
| WaverAU                   | The software you are installing for this hardware:<br>WaverAD<br>has not passed Windows Logo testing to verify its compatibility<br>with Windows XP. (Tell me why this testing is important.)<br>Continuing your installation of this software may impair<br>or destabilize the correct operation of your system<br>either immediately or in the future. Microsoft strongly<br>recommends that you stop this installation now and<br>contact the hardware vendor for software that has<br>passed Windows Logo testing. |
|                           | Continue Anyway STOP Installation                                                                                                    |

5. Die Treiber werden nun kopiert und in dem Betriebssystem registriert. Die Treiber-Installation ist abgeschlossen, wenn folgende Meldung gezeigt wird.

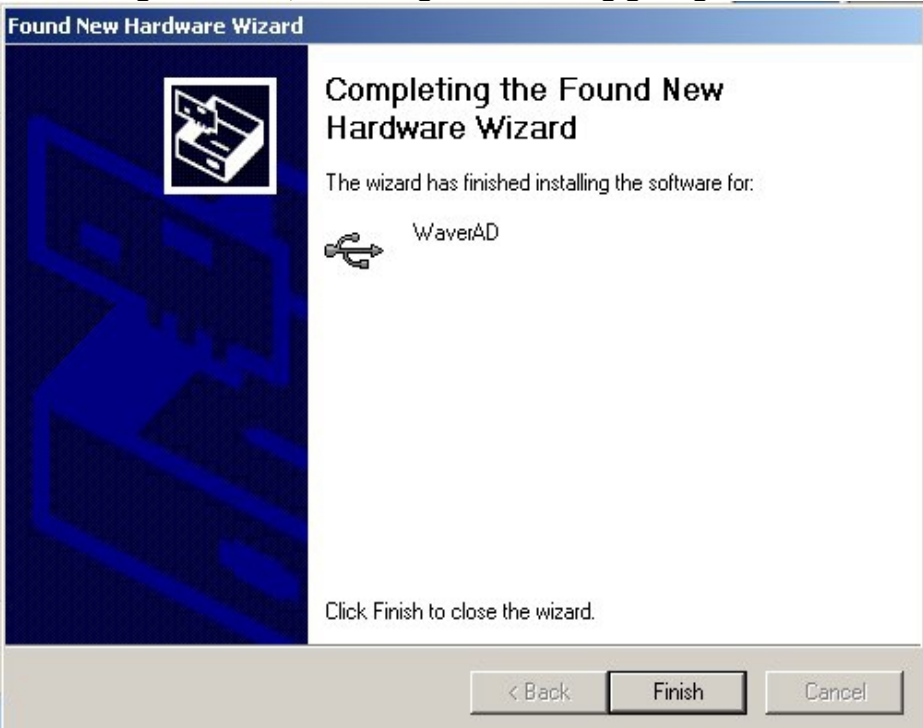

## Windows 7

 Verbinden Sie die WaverAD Hardware über das mitgelieferte USB-Kabel mit Ihrem PC. Sollte Windows die neue Hardware nicht automatisch erkennen, öffnen Sie den Geräte-Manager unter Start - Systemsteuerung - System - Geräte-Manager. Unter der Rubrik "Andere Geräte" finden sie den Eintrag "WaverAD". Klicken Sie mit der rechten Maustaste auf diesen Eintrag, um das Kontextmenü zu öffnen und wählen Sie darin den Menüpunkt "Treibersoftware aktualisieren...".

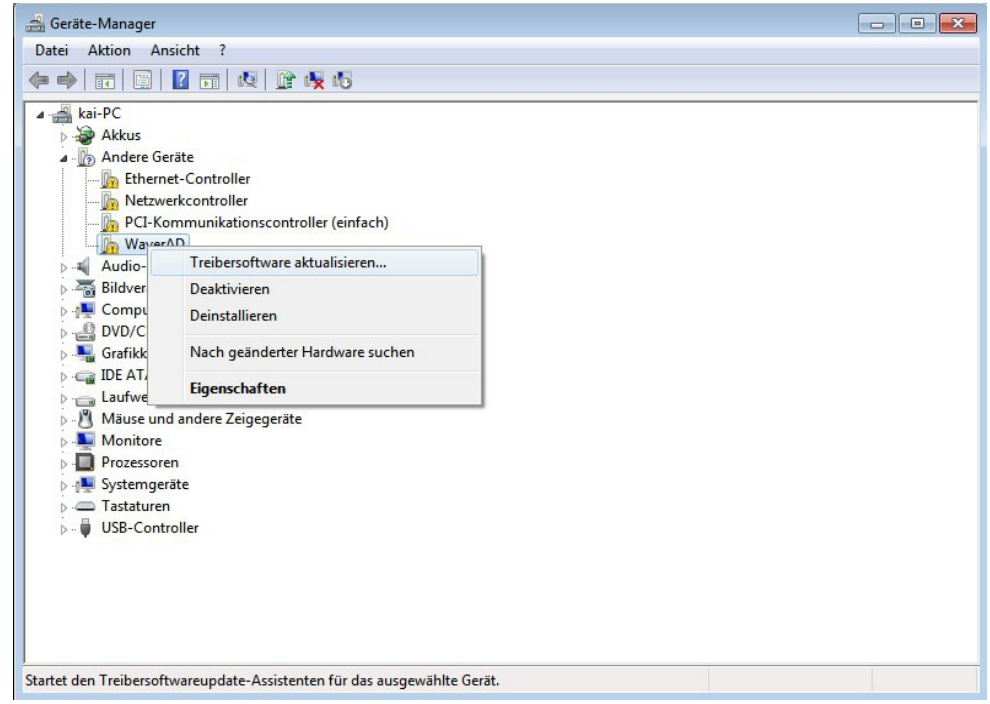

2. In der folgenden Nachfrage wählen Sie die Option "Auf dem Computer nach Treibersoftware suchen".

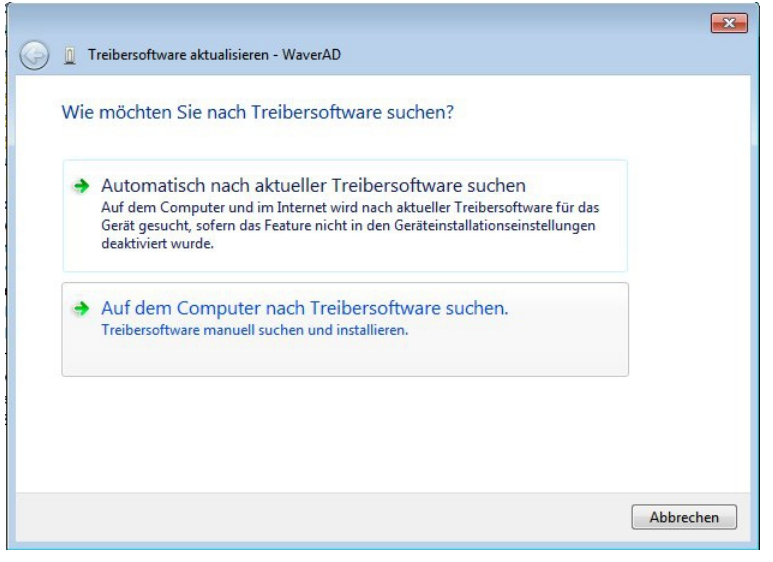

3. Geben Sie nun das Unterverzeichnis 'Driver' in dem WaverAD Installationsverzeichnis als Suchverzeichnis an und klicken Sie dann auf "Weiter".

| Auf  | dem Computer na                                                         | ach Treibersoftware suche                                                          | n                                                       |  |
|------|-------------------------------------------------------------------------|------------------------------------------------------------------------------------|---------------------------------------------------------|--|
| An d | liesem Ort nach Treibers                                                | software suchen:                                                                   |                                                         |  |
| F:\\ | VaverAD\Driver                                                          |                                                                                    | ▼ Durchsuchen                                           |  |
|      |                                                                         |                                                                                    |                                                         |  |
| +    | Aus einer Liste vo<br>Diese Liste enthält inst<br>aus derselben Kategor | on Gerätetreibern auf dem<br>tallierte Treibersoftware, die mit di<br>rie stammen. | n Computer auswählen<br>iesem Gerät kompatibel sind und |  |

4. Sollte die folgende Meldung erscheinen, die davor warnt, dass der Herausgeber der Treibersoftware nicht überprüft werden konnte, wählen Sie bitte, die Treibersoftware trotzdem zu installieren.

|         | werden.                                                                                                    |
|---------|----------------------------------------------------------------------------------------------------|
|         | Diese Treibersoftware nicht installieren                                                                                                    |
|         | Sie sollten auf der Website des betreffenden Herstellers nach aktualisierter<br>Treibersoftware für das Gerät suchen.                                                                                                    |
|         | Diese Treibersoftware trotzdem installieren                                                                                                    |
|         | Installieren Sie nur Treibersoftware, die Sie von der Website oder einem<br>Datenträger des Herstellers erhalten haben. Nicht signierte Software aus<br>anderen Quellen kann Schäden auf dem Computer verursachen oder zum<br>Verlust bzw. Diebstahl von Informationen führen. |
|         | Details einblenden                                                                                                    |
| $\odot$ | Details einblenden                                                                                                    |

5. Die Treiber werden nun kopiert und in dem Betriebssystem registriert.

| Treibersoftware wird installiert |  |
|----------------------------------|--|
|                                  |  |
|                                  |  |
|                                  |  |
|                                  |  |
|                                  |  |
|                                  |  |

6. Die Treiber-Installation ist abgeschlossen, wenn folgende Meldung gezeigt wird.

| 🕞 🗓 Treibersoftware aktualisieren - WaverAD                              | <u></u>   |
|--------------------------------------------------------------------------|-----------|
| Die Treibersoftware wurde erfolgreich aktualisiert.                      |           |
| Die Installation der Treibersoftware für dieses Gerät ist abgeschlossen: |           |
| WaverAD                                                                  |           |
|                                                                          |           |
|                                                                          |           |
|                                                                          |           |
|                                                                          |           |
|                                                                          | Schließen |

# Windows 10

1. Verbinden Sie die WaverAD Hardware über das mitgelieferte USB-Kabel mit Ihrem PC. Öffnen Sie den Geräte-Manager unter Start - Einstellungen - Geräte - Geräte-Manager.

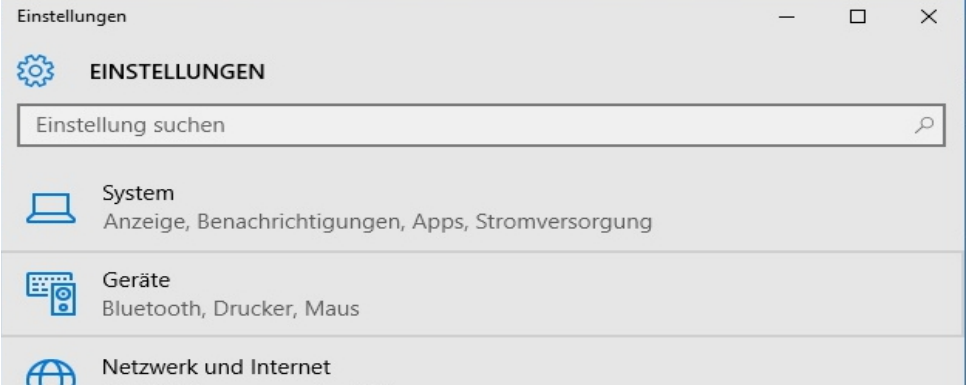

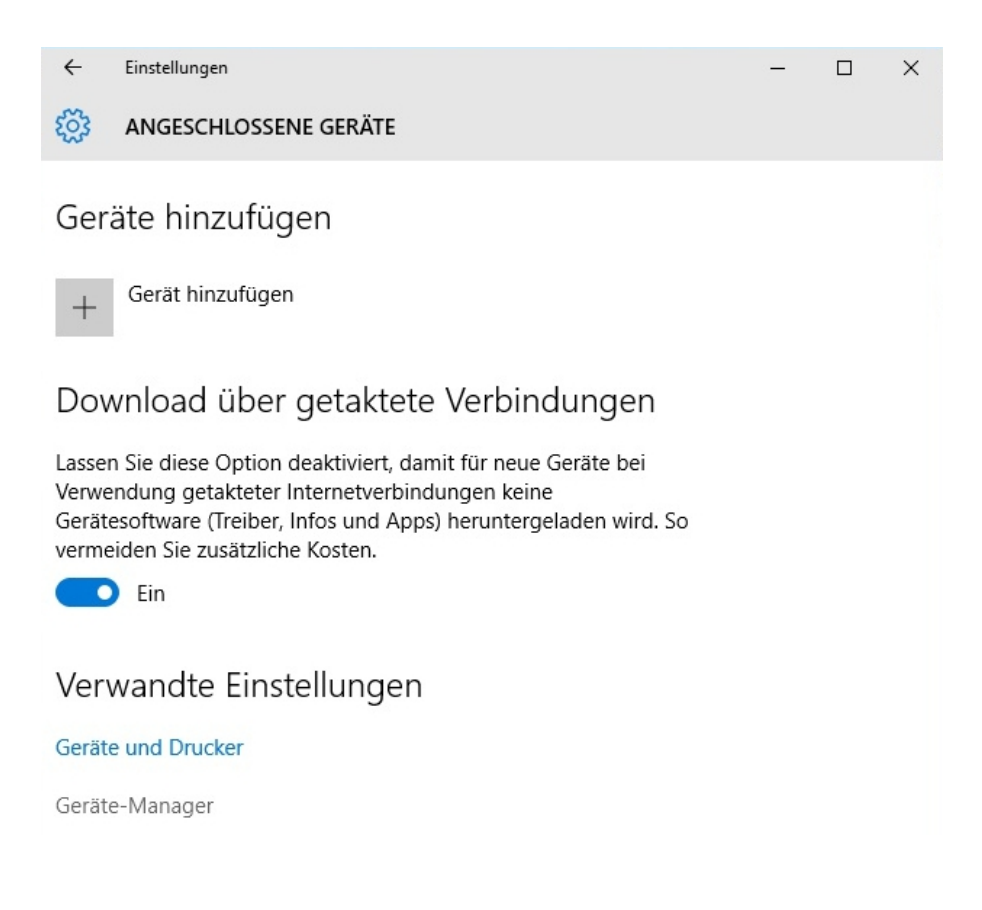

2. Unter der Rubrik "Andere Geräte" finden sie den Eintrag "WaverAD". Klicken Sie mit der rechten Maustaste auf diesen Eintrag, um das Kontextmenü zu öffnen und wählen Sie darin den Menüpunkt "Treibersoftware aktualisieren...".

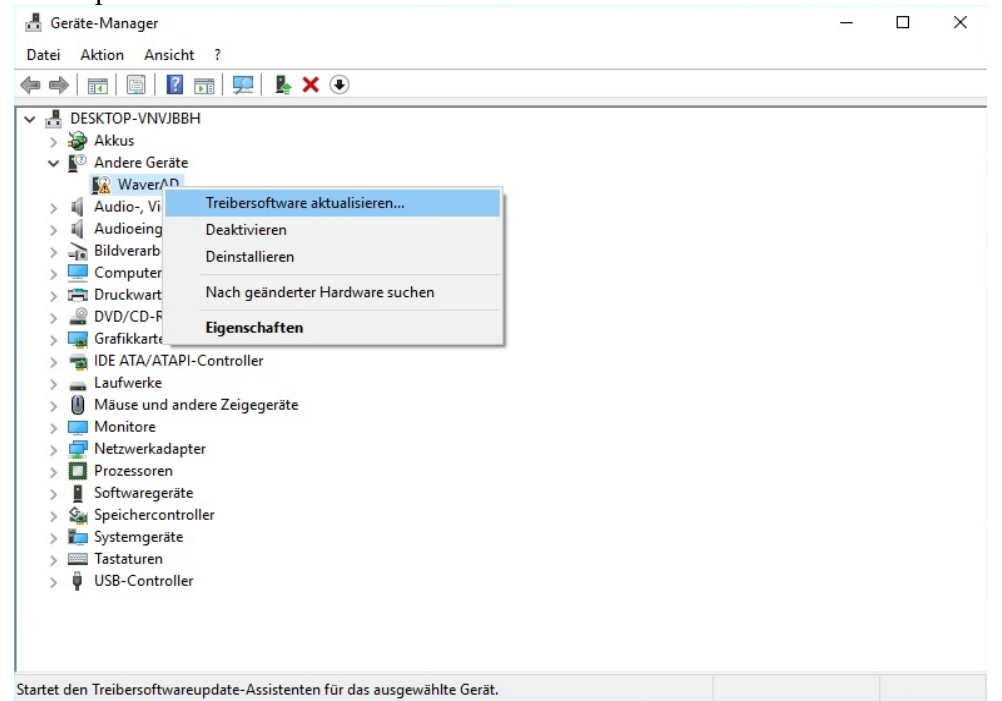

3. In der folgenden Nachfrage wählen Sie die Option "Auf dem Computer nach Treibersoftware suchen".

|               | Automatisch pach aktueller Treibersoftware suchen                                                     |  |
|---------------|----------------------------------------------------------------------------------------------------|--|
| -             | Auf dem Computer und im Internet wird nach aktueller Treibersoftware für das                          |  |
| 2             | Gerät gesucht, sofern das Feature nicht in den Geräteinstallationseinstellungen<br>deaktiviert wurde. |  |
|               |                                                                                                    |  |
| $\rightarrow$ | Auf dem Computer nach Treibersoftware suchen.                                                         |  |
|               | ireibersortware manueli suchen und installieren.                                                      |  |
|               |                                                                                                    |  |

4. Geben Sie nun das Unterverzeichnis 'Driver' in dem WaverAD Installationsverzeichnis als Suchverzeichnis an und klicken Sie dann auf "Weiter".

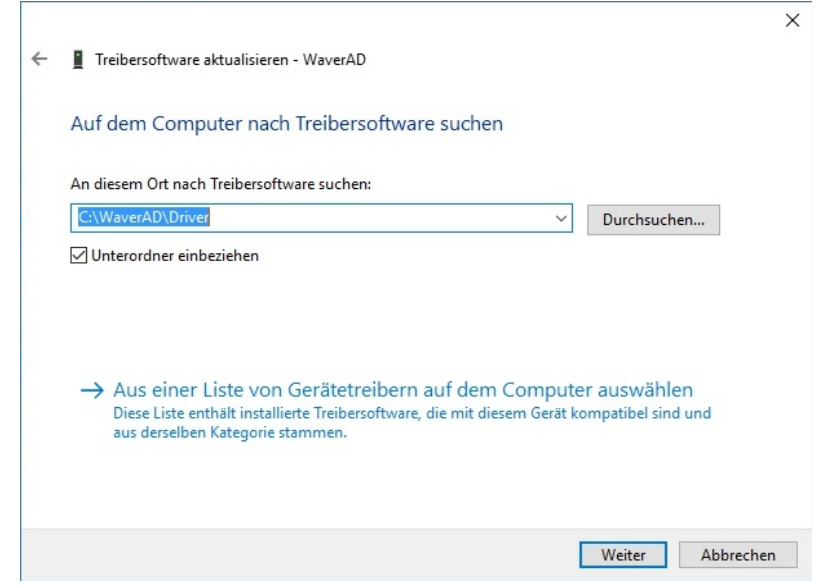

5. Sollte die folgende Meldung erscheinen, die davor warnt, dass der Herausgeber der Treibersoftware nicht überprüft werden konnte, wählen Sie bitte, die Treibersoftware trotzdem zu installieren.

| reibe      |                                                                                                    |
|------------|----------------------------------------------------------------------------------------------------|
|            | ersoftware wird installiert                                                                                           |
|            |                                                                                                    |
| <b>S</b> W | indows-Sicherheit X                                                                                                   |
| ×          | Der Herausgeber der Treibersoftware konnte nicht überprüft                                                            |
| 0          | werden.                                                                                                    |
|            |                                                                                                    |
|            | → Diese Treibersoftware nicht installieren                                                                            |
|            | Sie sollten auf der Website des betreffenden Herstellers nach aktualisierter<br>Treibersoftware für das Gerät suchen. |
|            | Diese Treibersoftware tretzdem installieren                                                                           |
|            |                                                                                                    |

6. Die Treiber werden nun kopiert und in dem Betriebssystem registriert.

7. Die Treiber-Installation ist abgeschlossen, wenn folgende Meldung gezeigt wird.

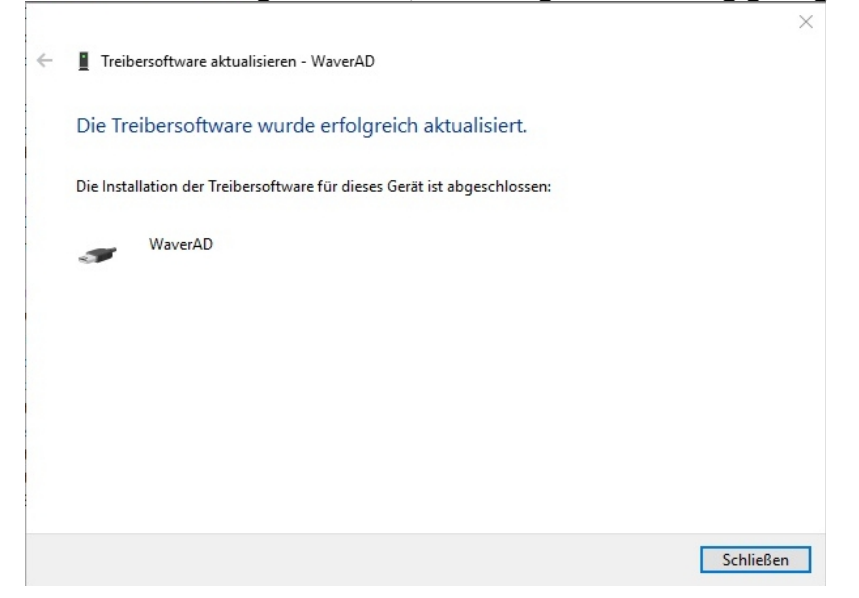